# Changing Officers on The Hub

### If the new officer is currently a member on the portal

|                               | CALL OF AND A CONTRACT OF A DECEMBER OF A DECEMBER OF A DE | Search         M       X       E       R         Graduate Students of Color Mixer         Eriday, September 2 at 6:00PM EDT         • Campus Life Pavilion | result of the second second seco | Step 1.<br>Log into The Hub and go to your<br>organization's portal (located<br>under "Memberships" on The Hub                                                                                  |
|-------------------------------|----------------------------------------------------------------------------------------------------|----------------------------------------------------------------------------------------------------|----------------------------------------------------------------------------------------------------|----------------------------------------------------------------------------------------------------|
|                               | Dooley After Dark Memberships SYSTEM TEST AREA                                                                                                    | Hosted by 2 organizations                                                                                                    | Hosted by 2 organizations                                                                                                    | homepage)                                                                                                    |
|                               | INVERSITY The Hub                                                                                                    | Q Search                                                                                                    |                                                                                                    | Step 2.<br>Once on your organization's page,<br>click on the three lines in the upper left<br>corner and then click on the gear icon<br>underneath "My Organizations" in the<br>left side menu. |
| LINKS<br>Emory Fo<br>Emory Fo | rward - Graduate/P<br>rward- Undergradu                                                                                                    | ng:                                                                                                    | Get ]                                                                                                    |                                                                                                    |

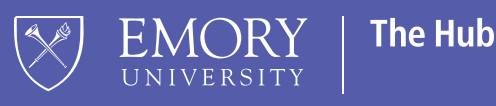

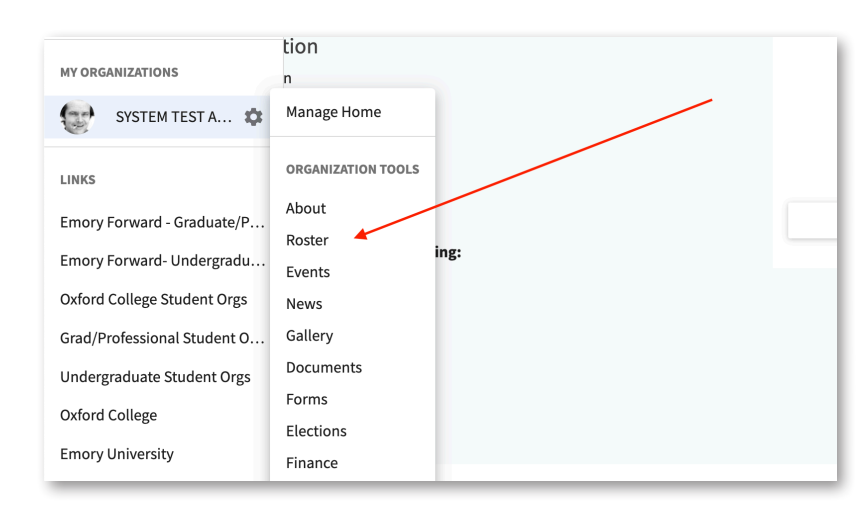

#### Step 3.

#### EMORY The Hub Q, Search.. 🖻 🗳 🖸 ≥ 俞 / MANAGE PO 2t INV Roster ā 02 = 2 . Manage Roster Q E E Select First Na Last Name Position 1 Jane Doe 1 wing 1 - 2 of 2

#### Step 4.

Once on the roster page, locate the name in the list of members. You can either scroll through or type the name in the search option.

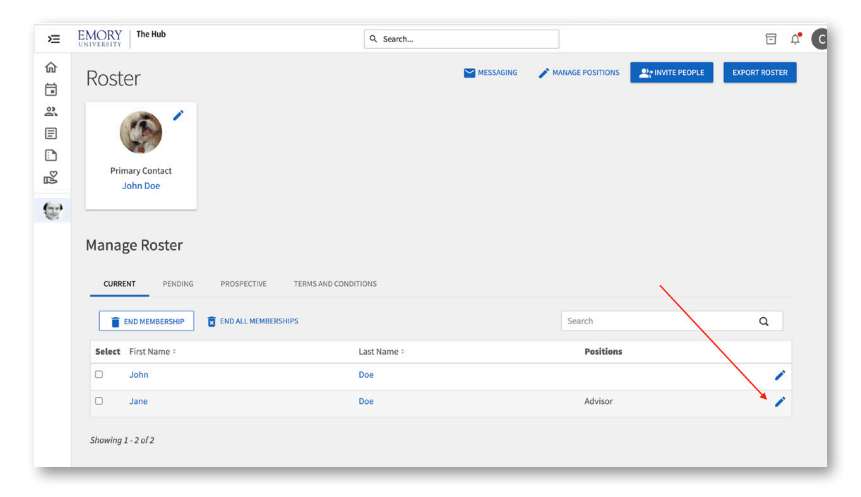

#### Step 5.

Once you find the person you'd like to assign an officer position to, click on the blue pencil icon to the far right of their name.

## Student Involvement, Leadership, and Transitions ☑ silt@emory.edu ☑ (404) 727-6169 ☑ @emorysilt

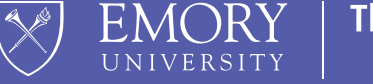

The Hub

F Student Involvement, Leadership, and Transitions

|          | 🗆 John                               | Doe                                                                              |
|----------|--------------------------------------|----------------------------------------------------------------------------------|
|          | Select First Name •                  | SAVE                                                                             |
|          | END MEMBERSHIP                       | Positions that are disabled may only be<br>added or removed by an administrator. |
|          | CORCENT FERDING PROSPECTIVE TERMISAL | Vice President                                                                   |
|          |                                      | Treasurer                                                                        |
|          |                                      | □ Student Governance Services (SGS)                                              |
|          | Manage Roster                        | Primary Contact                                                                  |
| 6        |                                      | President                                                                        |
| 30       |                                      | Member                                                                           |
| 3        | John Doe                             | Advisor                                                                          |
| 8        | Primary Contact                      | Jane Doe                                                                         |
| <u> </u> |                                      | Manage Positions X                                                               |
| E        |                                      |                                                                                  |
| 2        |                                      |                                                                                  |

#### Step 6.

Click on the box for the specific officer position you'd like to assign them and then hit "Save".

Student Involvement, Leadership, and Transitions ☑ silt@emory.edu ⓑ (404) 727-6169 @emorysilt

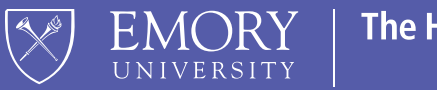

The Hub

**F** Student Involvement, Leadership, and Transitions